## Установка и настройка программы IC-PROG

Распакуйте программу в отдельный каталог. В образовавшемся каталоге должны находиться три файла:

icprog.exe - файл оболочки программатора icprog.sys - драйвер, необходимый для работы под Windows NT, 2000, XP icprog.chm - файл помощи (Help file).

| Для Windows95, 98, ME                                                                                                    | Для Windows NT, 2000, XP                                                                                                    |
|----------------------------------------------------------------------------------------------------|----------------------------------------------------------------------------------------------------|
|                                                                                                    | (Только для Windows XP): Правой кнопкой<br>щёлкните на файле icprog.exe. "Свойства" >><br>вкладка "Совместимость" >> Установите<br>"галочку" на "Запустить программу в режиме<br>совместимости с:" >><br>выберите "Windows 2000". |
| Запустите файл icprog.exe. Выберите "Settings" >> "Options" >> вкладку "Language" >><br>установите язык "Russian" и нажмите "Ok".<br>Согласитесь с утверждением "You need to restart IC-Prog now" (нажмите "Ok"). Оболочка<br>программатора перезапустится.                                                                   |                                                                                                    |
| "Настройки" >> "Программатор".                                                                                                    |                                                                                                    |
| Настройки Программатора                                                                                                    |                                                                                                    |
| Программатор:<br>JDM Programmer                                                                                                    | Интерфейс<br>Прямой доступ к портам<br>С Используя драйвер Windows                                                                                                    |
| Порт                                                                                                    | Параметры сигналов                                                                                                    |
| € Com 1                                                                                                    | Инверсия Данных Вывода                                                                                                    |
| C Com 2                                                                                                    | 🗖 Инверсия Данных Ввода                                                                                                    |
| C Com 3                                                                                                    | 🗖 Инверсия Тактирования                                                                                                    |
| C Com 4                                                                                                    | 🦳 Инверсия Сброса (MCLR)                                                                                                    |
| Задержка Ввода/Вывода (4)                                                                                                    | Инверсия VCC                                                                                                    |
|                                                                                                    | Инверсия VPP                                                                                                    |
|                                                                                                    | ОК                                                                                                    |
| Проверьте установки, выберите используемый вами СОМ-порт, нажмите " <b>Ок</b> ".                                                                                                    |                                                                                                    |
| Далее, "Настройки" >> "Опции" >> выберите<br>вкладку "Общие" >> установите "галочку" на<br>пункте "Вкл. NT/2000/XP драйвер" >> Нажмите<br>"Ok" >> если драйвер до этого не был устновлен<br>на вашей системе, в появившемся окне<br>"Confirm" нажмите "Ok" . Драйвер установится, и<br>оболочка программатора перезапустится. |                                                                                                    |
| Примечание:<br>Для очень "быстрых" компьютеров возможно потребуется увеличить параметр "Задержка<br>Ввода/Вывода". Увеличение этого параметра увеличивает надёжность программирования,<br>однако, увеличивается и время, затрачиваемое на программирование микросхемы.                                                        |                                                                                                    |
| "Настройки" >> "Опции" >> выберите вкладку "I2C" >> установите "галочки" на пунктах:<br>"Включить MCLR как VCC" и "Включить запись блоками". Нажмите "Ok".                                                                                                    |                                                                                                    |
| Программа готова к работе.                                                                                                    |                                                                                                    |

Все вопросы можно направить сюда: <u>abc@5v.ru</u>